# Instrukcja obsługi kamery Wifi A9

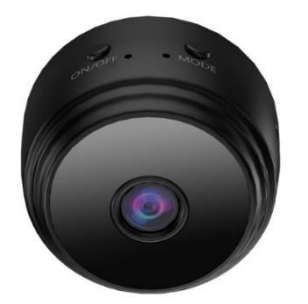

### 1. Pobieranie aplikacji:

Zeskanuj kod QR znajdujący się poniżej i pobierz aplikację Little Stars.

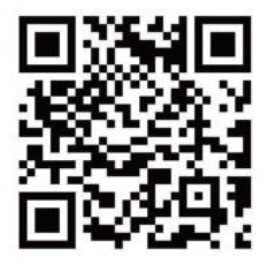

Możesz też pobrać aplikację w Google Play w telefonach z systemem Android oraz w App Store w telefonach z systemem IOS poprzez wyszukanie nazwy Little Stars.

## 2. Funkcje produktu:

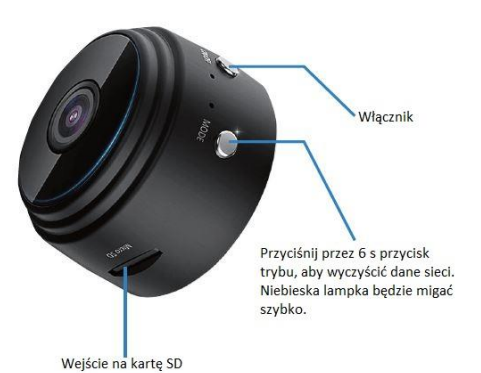

**3. Tryb AP:** Oglądanie z bliska: Naciśnij przycisk zasilania na górze kamerki, a niebieskie światło zacznie migać przez 3 sekundy. Poczekaj około 10 sekund. Otwórz listę sieci Wi-fi telefonu komórkowego i połącz się z ACCQ... Po pomyślnym połączeniu otwórz aplikację.

| <ul> <li>Unte stars</li> </ul>       |                |
|--------------------------------------|----------------|
| Settings WLAN                        |                |
| WLAN                                 |                |
| ACCQ003999TMDWX<br>Unsecured Network | ÷ ()           |
| MY NETWORKS                          |                |
| 909                                  |                |
| OTHER NETWORKS                       |                |
| ACCQ003983DSBVW                      | ÷ ()           |
| ChinaNet-2.4G-A028                   | • = ()         |
| ChinaNet-7FE7                        | • • 1          |
| DIRECT-93-HP Smart Tank 530          | • • i)         |
| DIRECT-C8-HP DeskJet 3830 seri.      | • • 1          |
| FuBo                                 | ≜ <b>≑</b> (j) |
| GOG06666                             | • • (j)        |
| HP-Print-4E-LaserJet Pro MFP         | ¥ ()           |
| lizhiming                            | ê 🕈 🚺          |
| MMCX                                 | • • ()         |
| PANWIN                               | ê 🕆 🚺          |

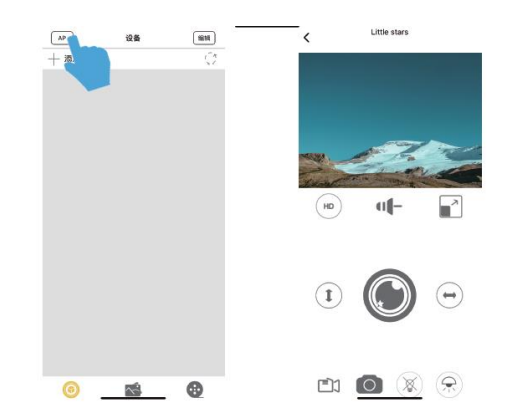

**4. Tryb zdalny:** Połącz telefon z własną siecią Wi-fi, a następnie otwórz aplikację i kliknij strzałkę na poniższym rysunku, aby dodać nowe urządzenie. Następnie wprowadź hasło do sieci Wi-fi i kliknij dalej.

| Counds Mrwa                 |                  |
|-----------------------------|------------------|
| WLAN                        |                  |
| v 909 🔨 🔨                   | 4 🕈 🕻            |
| MY NETWORKS                 |                  |
| ACCQ003999TMDWX             | • (              |
| OTHER NETWORKS              |                  |
| ACCQ003983DSBVW             | <del>•</del> (   |
| ChinaNet-2.4G-A028          | 4 <del>9</del> ( |
| ChinaNet-7FE7               | 4 Y (            |
| ChinaNet-DdidP              | 4 ¥ (            |
| ChinaNet-uciM               | <b>▲</b> ∓ (     |
| DIRECT-93-HP Smart Tank 530 | 4 🗢 🚺            |
| DIRECT-C8-HP DeskJet 3830 s | eri 4 🗢 🚺        |
| FuBo                        | ÷ 🕈 [            |
| G0G05666                    | 4 ÷ (            |
| Izhiming                    | • • (            |
| PANWIN                      | 4 ÷ (            |

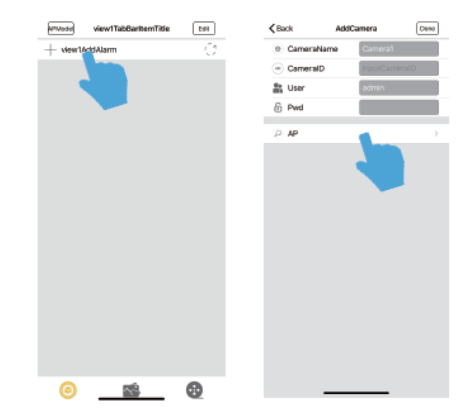

Wprowadź własne hasło do Wi-fi i kliknij Dalej, aby połączyć się z hotspotem urządzenia.

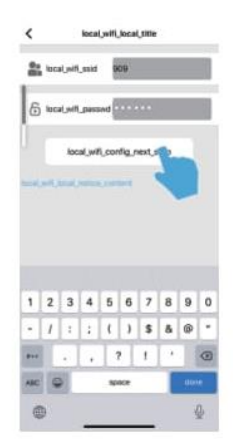

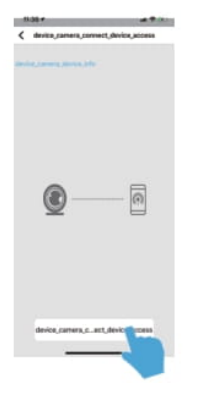

5. Wróć do ustawień telefonu, włącz wifi i połącz się z ACCQ...

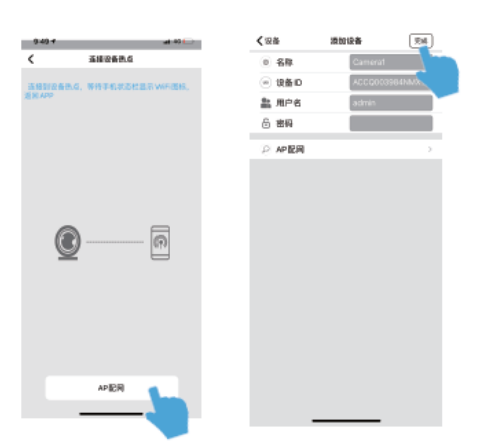

6. Po nawiązaniu połączenia wróć do aplikacji i kliknij AP, aby skonfigurować sieć. Gdy sieć zostanie pomyślnie skonfigurowana, niebieskie światło się zaświeci. Kliknij "zakończ", aby zacząć oglądać zdalnie video.

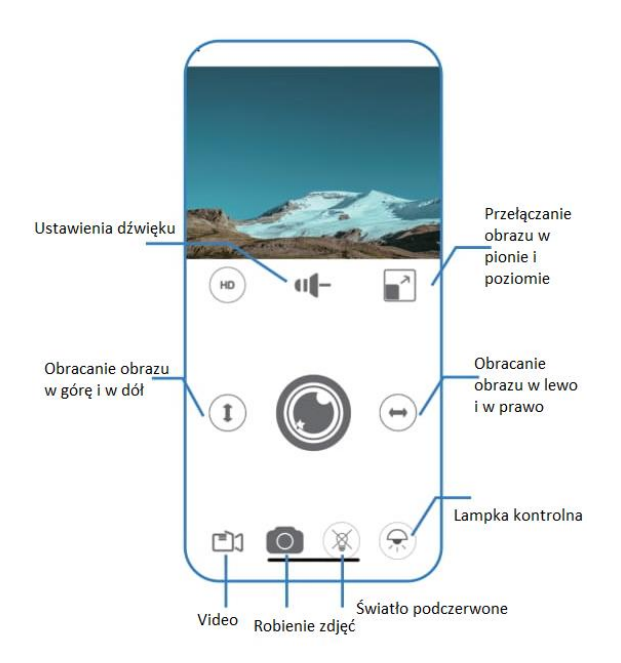

### Środki ostrożności:

1. Podczas pobierania aplikacji włącz wszystkie uprawnienia.

Zaleca się przywrócenie ustawień fabrycznych urządzenia przed jego użyciem.
 Sposób przywrócenia ustawień fabrycznych: Włącz urządzenie, naciśnij i przytrzymaj przycisk resetowania przez około 8 sekund, poczekaj, aż niebieska lampka kontrolna zgaśnie. Czerwona lampka kontrolna zacznie powoli migać, co będzie oznaczało, że urządzenie pomyślnie wróciło do ustawień fabrycznych.
 Przed skonfigurowaniem kamery najpierw wyłącz i włącz ponownie urządzenie, ustaw je blisko routera sieci Wi-fi. Kartę pamięci należy włożyć, gdy urządzenie jest wyłączone (format karty pamięci musi być FAT32).

4. Połączenie kamery z telefonem komórkowym: To normalne, że urządzenie nie może uzyskać dostępu do Internetu po podłączeniu do hotspotu. Hotspot kamery służy tylko do nawiązywania połączenia i obserwowania, gdy urządzenie robi zdjęcia i video z bliska.

#### Opis lampki kontrolnej:

1. Jeśli ustawienia fabryczne nie zostaną przywrócone, niebieska i czerwona lampka kontrolna migają naprzemiennie.

2. Gdy resetowanie zostanie zakończone, niebieska i czerwona lampka wyłączą się.

3. Gdy resetowanie się powiedzie i sieć zostanie skonfigurowana, niebieska lampka się wyłączy, a czerwona zacznie migać powoli.

4. Gdy sieć nie zostanie skonfigurowana, niebieska lampka się wyłączy, a czerwona będzie świecić światłem stałym.

5. Gdy połączenie z siecią zewnętrzną jest nieprawidłowe, niebieska lampka miga szybko, a czerwona świeci światłem stałym.

Podczas podłączania do sieci zewnętrznej niebieska lampka szybko miga, a czerwona jest wyłączona.

Gdy połączenie z siecią zewnętrzną jest prawidłowe, niebieska lampka świeci światłem stałym, a czerwona jest wyłączona. Niebieska lampka miga powoli podczas aktualizacji sprzętu (co 0,5s).

#### Warunki gwarancji produktu:

Drodzy użytkownicy: Dziękujemy za wybranie tego produktu, przeczytaj instrukcję uważnie przed jego użyciem.

 Okres gwarancji tego produktu wynosi jeden rok od daty zakupu (pod warunkiem przedstawienia ważnego dowodu zakupu). W okresie gwarancyjnym gwarancja obejmuje wszelkie wady spowodowane jakością samego produktu przy normalnym użytkowaniu.

2. Poniższe sytuacje nie są objęte zakresem gwarancji: Urządzenie zostało uszkodzone wskutek niewłaściwego transportu lub użytkowania, samodzielnego demontażu, z powodu zalania, pożaru lub innych klęsk żywiołowych lub wskutek nieodpowiedniej konserwacji (w tym uszkodzenia spowodowane siłami zewnętrznymi).

3. Jeżeli zwracany produkt nie spełnia warunków niniejszej gwarancji, nie zostanie ona udzielona.

4. Po przekroczeniu okresu obsługi gwarancyjnej, gwarancja nie zostanie udzielona.